## Fiscal Enterprise – Budget Builder User Guide

## Enter Budget Amounts - DHS Provider

- 1. Log into MPER
- 2. Hover over Program Funded and then click on Program Funded

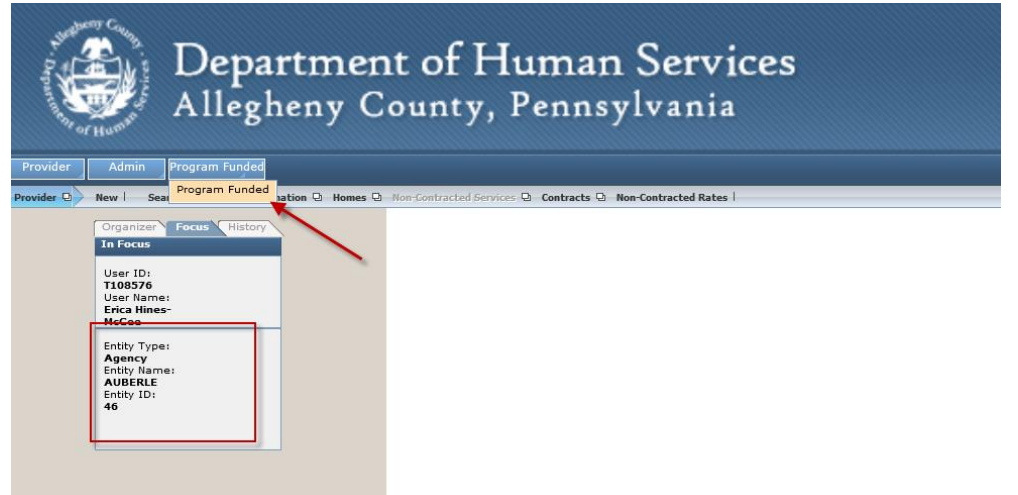

- 3. The screen will appear with a list of contracts you have with DHS
- 4. Click on the contract you are attaching a budget template to, if not already opened
- 5. Click on the **Budget** button

|              | SMALL SEEDS DEVELOPM                                | ENT, INC.                                                    |                |         |                        |             |                            | 6033 Broad Stre       | et, , Pittsburgh, PA 1<br>JDE Number: 13 |
|--------------|-----------------------------------------------------|--------------------------------------------------------------|----------------|---------|------------------------|-------------|----------------------------|-----------------------|------------------------------------------|
| rider Search | ← Contract ID: 49844                                | ❤ Contract ID: 49844 Contract Dates: 07/01/2017 - 06/30/2018 |                |         | Project #: Contract #: |             |                            |                       |                                          |
| gram Funded  | Service                                             | DHS<br>Office                                                | Program        | Туре    | Start<br>Date          | End<br>Date | Amount<br>Not To<br>Exceed | Available Actions     | Amount<br>Invoiced                       |
|              | Service Coordination    S<br>Care Management    Reg | ocial Work    AGING                                          | Not Applicable | Initial | 7/1/2017               | 6/30/2018   | \$10,000.00                | BUDGET IN<br>Approved | /OICE \$0.0                              |
|              | Prevention    Environme                             | ntal OBH - DA                                                | Not Applicable | Initial | 7/1/2017               | 6/30/2018   | \$20,000.00                | BUDGET IN<br>Approved | /OICE \$0.0                              |
|              | Community Services                                  | OBH - MH                                                     | Not Applicable | Initial | 7/1/2017               | 6/38/2018   | \$25,000.00                | BUDGET IN<br>Approved | /OICE \$0.0                              |
|              | Case Management    CYF                              | CYF                                                          | Not Applicable | Initial | 7/1/2017               | 6/30/2018   | \$9,000.00                 | BUDGET IN<br>Approved | /OICE \$0.0                              |
|              | Housing    Bridge Housin<br>Based    HAP            | og    Facility OCS - HH                                      | Not Applicable | Initial | 7/1/2017               | 6/30/2018   | \$40,000.00                | BUDGET IN             | /OICE \$0.0                              |
|              | Individual/Family Support<br>Management Assistance  | s    Case OCS - Out & Pre                                    | Not Applicable | Initial | 7/1/2017               | 6/30/2018   | \$50,000.00                | BUDGET IN             | /OICE \$0.0                              |
|              | Show 10 🔽 entrie                                    | s                                                            |                |         |                        |             |                            | First Previous        | 1 Next Last                              |

Admin <del>-</del>

Back To MPER Erica Hines-McGee-

6. Enter in the amounts for each object of expense. As you enter the amounts, the system will tally what you've entered so far against what you're allocated

| Budget Detail            |                                   |          |               |                 |          |  |
|--------------------------|-----------------------------------|----------|---------------|-----------------|----------|--|
| Service:                 | Housing  Bridge Housing  Facility |          | Amoun         | \$40,000.00     |          |  |
| Allocation Dates:        | 07/01/2017 - 06/30/2018           |          | Туре:         |                 | Initial  |  |
| > DHS Use Only           |                                   |          |               |                 |          |  |
| REBUDGET                 |                                   |          |               |                 |          |  |
| REDODGET                 |                                   |          |               |                 |          |  |
| Select Object of Expense | *                                 | _        |               |                 |          |  |
| None selected 🗸          | ADD                               |          |               |                 |          |  |
| Object Of Expense        | Category                          |          | Budget Amount | Amount Invoiced | Delete   |  |
| Contingency Funds        | Operating & Office                |          | \$10,000.00   | \$0.00          | <b>a</b> |  |
| Food                     | Client Expenses                   |          | \$10,000.00   | \$0.00          | <b>a</b> |  |
| Rent Assistance/Incentio | ves Client Expenses               |          | \$10,000.00   | \$0.00          | <b>a</b> |  |
| Program Income           | Offsetting items                  |          | \$0.00 ×      | \$0.00          | <b>a</b> |  |
|                          |                                   | Total:   | \$30,000.00   |                 |          |  |
|                          |                                   | Balance: | \$10,000.00   |                 |          |  |

## 7. Check the box stating your **CEO has approved** this budget

| Object Of Expense          | Category           | Budget Amount | Amount Invoiced | Delete   |
|----------------------------|--------------------|---------------|-----------------|----------|
| Contingency Funds          | Operating & Office | \$10,000.00   | \$0.00          | <b>Î</b> |
| Food                       | Client Expenses    | \$10,000.00   | \$0.00          | <b>a</b> |
| Rent Assistance/Incentives | Client Expenses    | \$10,000.00   | \$0.00          | ŧ        |
| Program Income             | Offsetting items   | \$10,000.00   | \$0.00          | <b>ā</b> |

Total:

\$40,000.00

| \$0.00                                           |  |  |  |  |  |  |  |
|--------------------------------------------------|--|--|--|--|--|--|--|
| ◆ Additional Documentation                       |  |  |  |  |  |  |  |
|                                                  |  |  |  |  |  |  |  |
| Description                                      |  |  |  |  |  |  |  |
| nal documents                                    |  |  |  |  |  |  |  |
|                                                  |  |  |  |  |  |  |  |
| ed and approved by provider agency's CEO/CFO/CIO |  |  |  |  |  |  |  |
|                                                  |  |  |  |  |  |  |  |
|                                                  |  |  |  |  |  |  |  |
|                                                  |  |  |  |  |  |  |  |

8. Click on the **Update/Submit** button to complete this task. If you want to just save what you've entered to come back later and edit, click on the **Update** button

| Comments History |           | Reviewed and approved by provider agency's CEO/CFO/CIO |   |
|------------------|-----------|--------------------------------------------------------|---|
|                  |           | Comments                                               | م |
| TEMPLATE         | SEND BACK | UPDATE UPDATE & SUBMIT CLOSE                           |   |

- 9. The template will then be saved to that allocation and you'll see a message that the **Budget** details have been saved
- 10. Scroll down to the bottom of that window and click on Close

|              | Comments          | م                  |
|--------------|-------------------|--------------------|
|              |                   |                    |
| TEMPLATE SEN | D BACK UPDATE UPD | ATE & SUBMIT CLOSE |

- 11. The status of the budget for that allocation will change from **Not Started** to **Program Office** for approval
- 12. For any budgets returned, please check the Organizer tab -> My Tasks -> Returned